# Elektronická žákovská knížka

#### Návodné video:

Představení aplikace dm Software žákům a rodičům - YouTube

#### Přihlášení:

www.skolaonline.cz

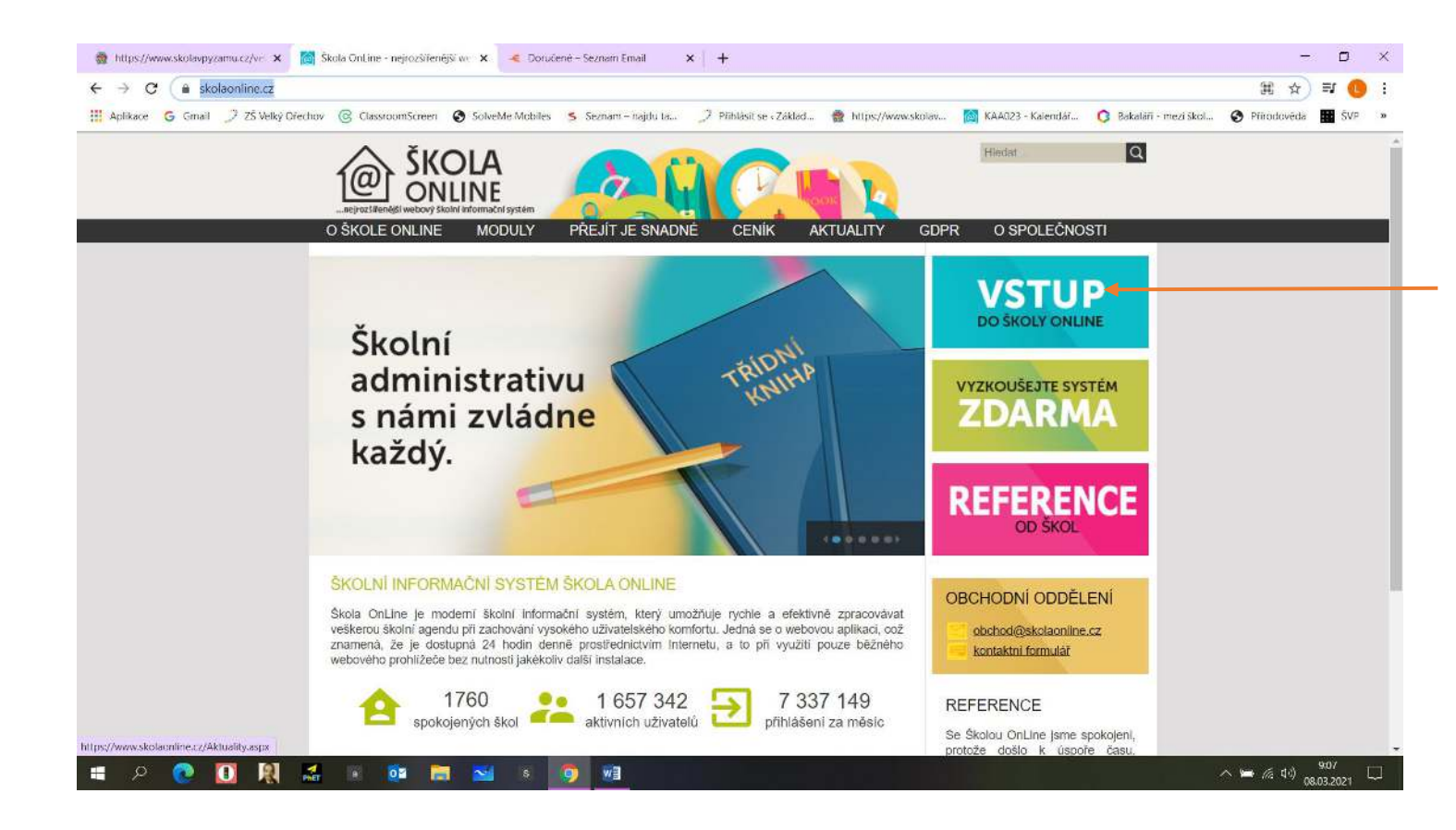

## Registrace žáků a rodičů

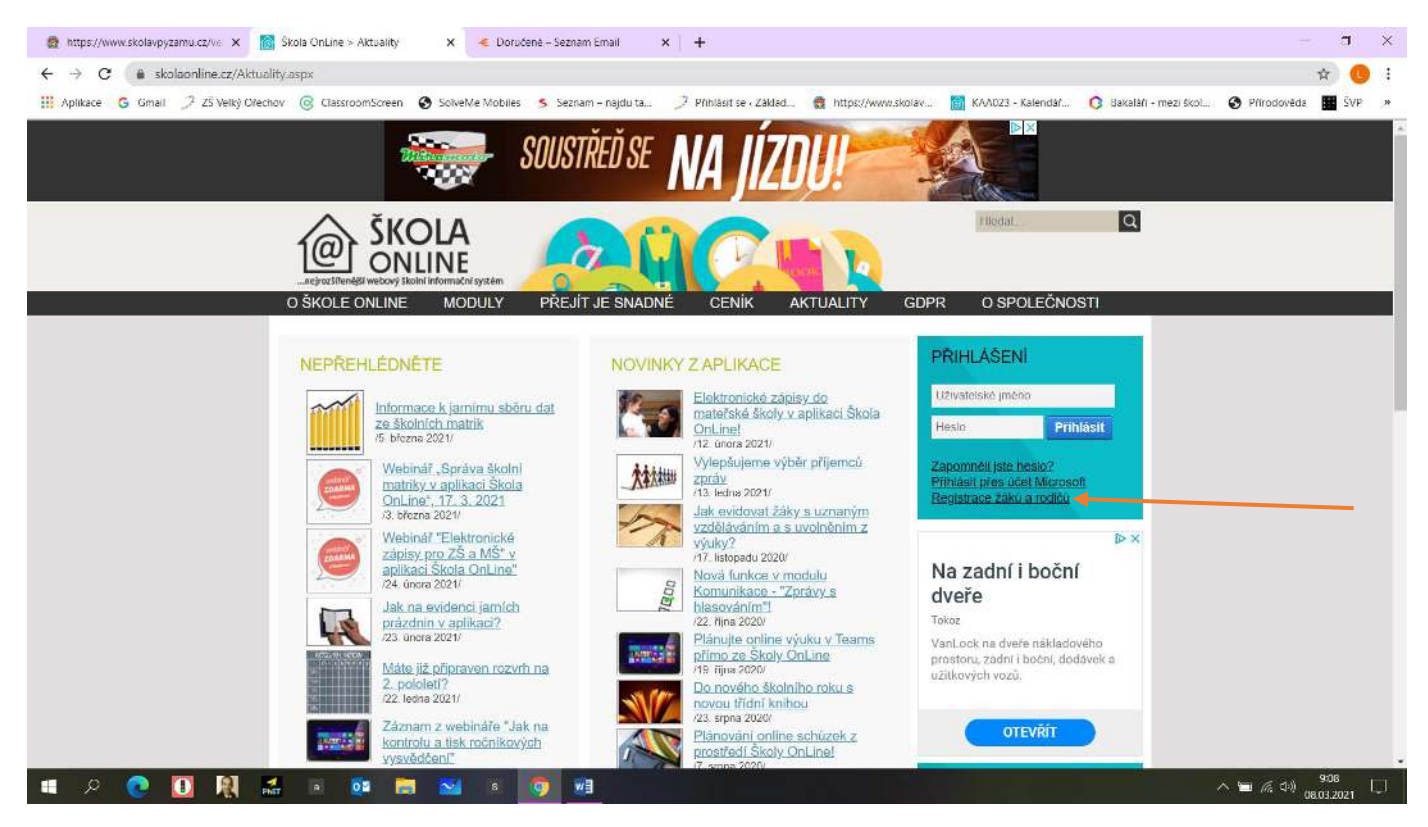

### Úvodní stránka registrace

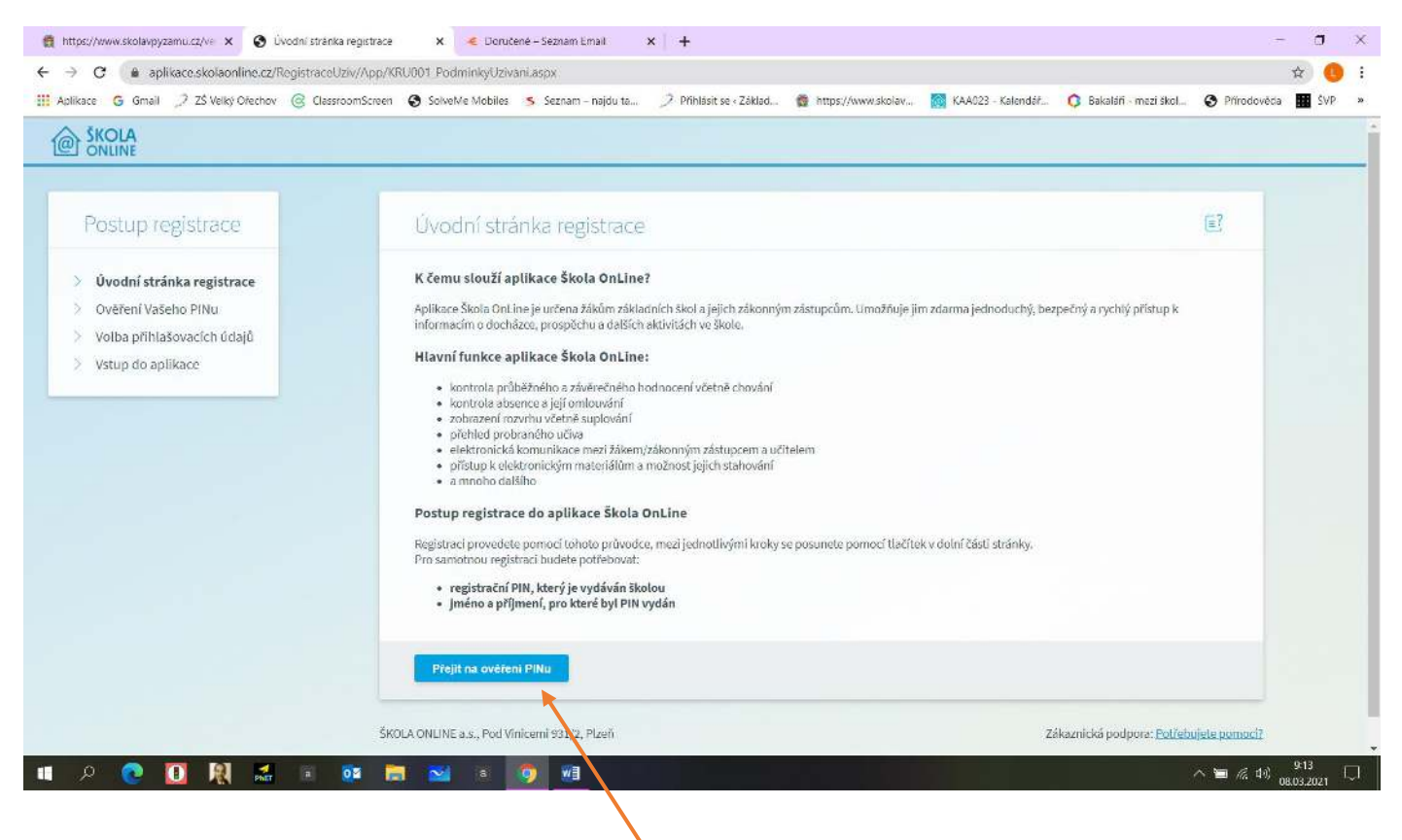

Zadejte jméno, příjmení a pin, který byl školou vygenerován. Opište kontrolní řetězec. Vyberte "Ověřit pin a přejít na volbu přihlašovacích údajů"

| 👩 https://www.skolavpyzamu.cz/ve 🗙 📀 Ovéření PlNu                                                                                         | x < Dorudené – Seznam Email x 🕂                                                                                                    |                                     | a    | ×  |
|----------------------------------------------------------------------------------------------------|----------------------------------------------------------------------------------------------------|-------------------------------------|------|----|
| ← → C ( a aplikace.skolaonline.cz/RegistraceUziv/App/                                                                                     | (RU002_OvereniPINuaspx                                                                                                    |                                     | \$   | 1  |
| III Aplikace G Gmail 🧷 ZŠ Velký Ořechov @ ClassroomScree                                                                                  | n 📀 SolvetMe Mobiles 🌀 Seznam – najdu ta 🎾 Přihlásit se «Základ 🔮 https://www.skolav 🥘 KAA023 - Kalendář 🔇 Bakaláři - mezi škol                                                                                                    | Prírodověda                         | ŠVP  | 20 |
| Postup registrace                                                                                                    | Ověření PINu                                                                                                    | E                                   |      | *  |
| <ul> <li>Úvodní stránka registrace</li> <li>Ověření Vašeho PINu</li> <li>Volba přihlašovacích údajů</li> <li>Vstup do aplikace</li> </ul> | <ul> <li>Co je to registrační PIN?</li> <li>PIN je jednoznačný identifikátor, který Vás opravňuje k registraci do aplikace Škola OnLine.</li> <li>Pomoť lohoto PINu máte oprávnění k registraci do aplikace Škola OnLine na škole, která PIN vydala.</li> <li>PIN můžete získa pouze od školy, kterou navštěvuje Vaše dítě (jste-li rodič), nebo kterou sami navštěvujete (jste-li student).</li> <li>PIN je jednorázový a tedy po úspěšné registraci ho není mežné použít znovu.</li> </ul> Pokud tedy Všš osobní PIN prozatím nemáte, kontaktujte Vaši školu a zeptejte se na možnost využití systému Škola OnLine. Upozornění: <ul> <li>Váš PIN je přísně důvěrná informace a v žádném případě by neměl být znám nikomu jinému kromě Vás.</li> <li>Ihned po úspěšném dokončení Vaší registrace bude PIN zablokován, aby jej nemohla opakovaně použít neoprávněná osoba.</li> <li>Pro přihlašování do aplikace Škola OnLine budete využívat uživatelské jména a heslo, které si zvolite v následujícím kroku registrace.</li> </ul> |                                     |      |    |
|                                                                                                    | Příjmení:<br>PIN:<br>Opište kontrolní řetězec:                                                                                                    |                                     |      |    |
| Si<br>11 P P 10 R 5 1 10 10                                                                                                    | Ověřit PIN a přejit na volbu přihlašovacích údajú<br>KOLA ONLINE a.s., Pod Vinicemi 331/2, Pizeň Zákaznická podpora: <u>Potřebu</u>                                                                                                    | j <u>ete pomoci?</u><br>^ 🐚 🌾 4x) , | 9:14 |    |

Zvolíte si přihlašovací údaje, kterými se budete při dalším přihlášení do aplikace hlásit.

Uveďte také kontaktní email (pro případ změny hesla,....).

Vstoupíte do aplikace, kde již můžete sledovat hodnocení svého dítěte.